## 6. SPJALL

## Hvernig spjalla ég (chat) í Teams?

- Smelltu á Spjall (Chat) vinstra megin á tækjastikunni. Þá opnast síða spjallsvæðisins.
- 2. Til að hefja nýtt spjall þarf að smella á skilaboðatáknið 🗹 hægra megin við **Spjall** (Chat) (lengst til hægri af táknunum þremur).
- 3. Þá opnast gluggi þar sem þú getur leitað að spjallfélögum eftir netfangi eða nöfnum einstaklinga og hópa.

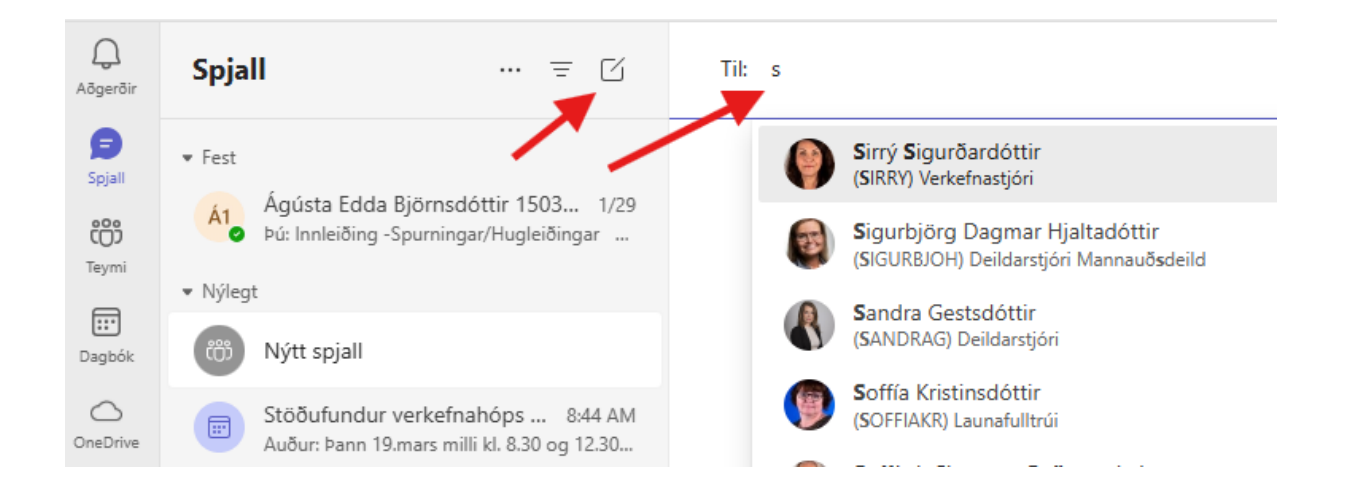

## Þú ert að hefja nýtt samtal

Sláðu inn fyrstu skilaboðin þín hér fyrir neðan.

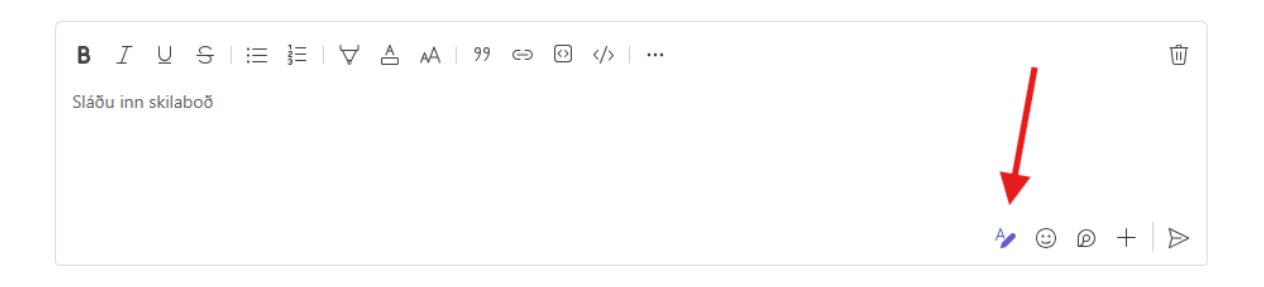

4. Skrifaðu það sem þig langar að senda í textagluggann sem birtist neðst á síðunni. Hægt er að breyta sniði á texta, setja upp töflur/lista (sjá tákn uppi vinstra megin í textaglugga), bæta inn viðhengjum o.fl (sjá táknin niðri hægra megin í textaglugga).  Þú getur deilt skjölum með spjallfélögum þínum – og allir geta unnið í þeim (editað) Öll skjöl sem deilt hefur verið í spjallhópnum má sjá undir **Deilt** (Shared) hægra megin við nafn spjallfélaga/hóps ofarlega á skjáglugganum.

ATH! Finna má ýmsa spjall möguleika uppi í hægra horninu (hægra megin við nafn spjallfélaga/hóps). Hægt er að hringja símtal, myndsímtal, bóka fund með þeim sem eru í spjallinu o.fl.

## Hvernig bý ég til spjallhóp?

- 1. Inni á spjallsvæðinu (chat) smellir þú á skilaboðatáknið 🗹 .
- 2. Lengst til hægri í textaglugganum á síðunni sem birtist er örvatákn smelltu á það og skráðu heiti hópsins sem þú ert að búa til í efri línuna (Nafn hóps).

|                        | ці.                                                                                                    | Q. Leita (Ctrl+Alt+E)                      | 41 |
|------------------------|----------------------------------------------------------------------------------------------------|--------------------------------------------|----|
| Q.<br>Aðgerðir         | Spjall = 🗹                                                                                                    | Tit Sláðu inn nafn. netfang, hóp eða merki | 7  |
| Spjall<br>COO<br>Teymi | <ul> <li>✓ Fest</li> <li>Ágústa Edda Björnsdóttir 150377382 1/29</li> <li>bú: Innleiðing - Spurningar/Hugleiðingar Teams E</li> </ul> |                                            |    |

Leitaðu svo að fólki til að bæta í hópinn í textaglugganum fyrir neðan heiti hóps.
 Þú getur leitað eftir nafni einstaklinga, hópa eða netföngum.